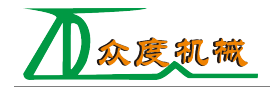

# CAM 使用说明书

### 1 概述

本 CAM 软件主要用于根据 CAD 图纸 (自己画的或者外部导入),生成系统所需要的 NC 代码。本 CAM 软件可以分为三部分,1、CAD 部分;2、CAM 生成代码部分;3、仿真部分。

CAD 部分主要提供 CAD 绘图的操作,提供基本的绘图工具,可帮助操作者方便绘制工件图形。 CAM 部分是通过获取 CAD 图纸的图形信息,通过后处理,生成所需 NC 代码。仿真部分通过解析 NC 代码,在 CAD 界面上仿真出刀具轨迹,方便使用者检验生成的代码是否正确。

CAM 软件主界面如图 1.1 所示:

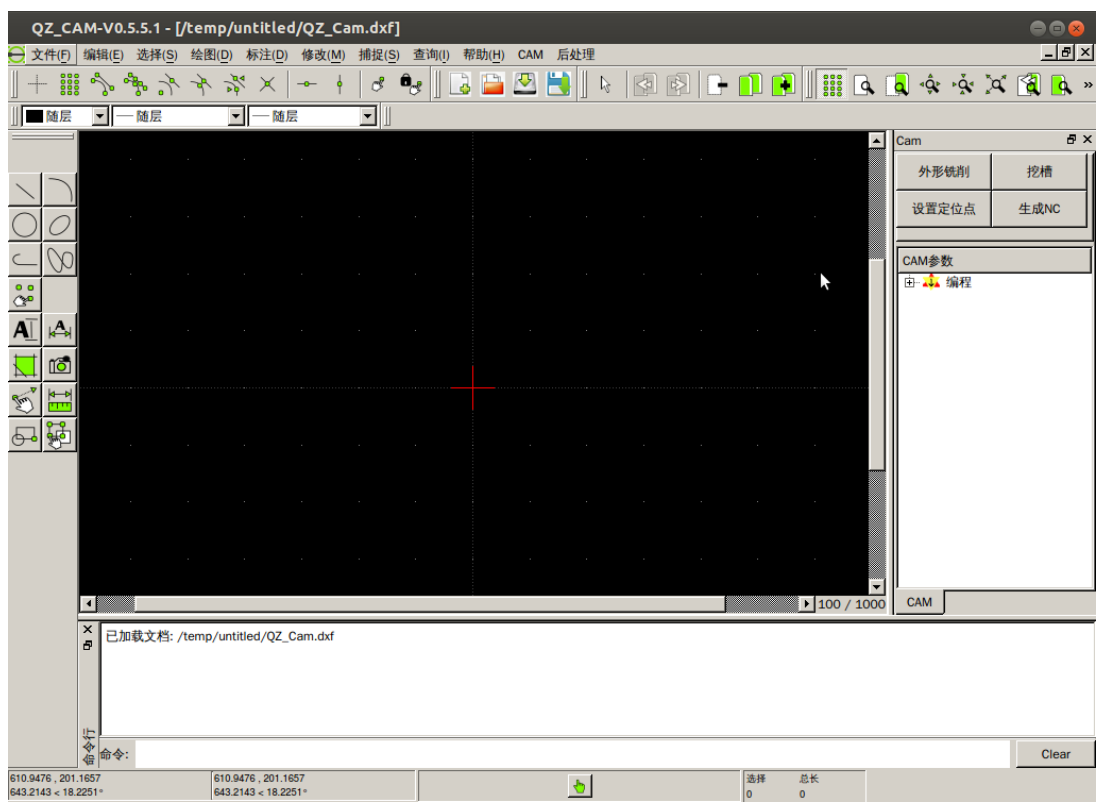

图 1.1

## 2 主要操作介绍

CAM 的操作主要分为四个步骤:

- 1 新建工程并保存
- 2 绘制或导入图形;
- 3 添加加工对象并设置加工参数;
- 4 生成 NC 代码与仿真。

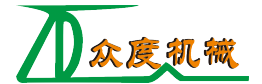

### 2.1 新建工程并保存

CAM 软件的文件组织是以工程的形式进行的,工程就是一个文件夹,里面包含 dxf 图纸、加工对象的数据、生成的 NC 代码等多个文件。生成 NC 代码只有在工程中才能进行,生成的 NC 代码文件会保存在工程文件夹内。

打开软件默认新建一个工程,生成 NC 代码之前需要保存工程并命名,可通过三种方式:

帘町(<u>H</u>)

笪询(I)

1. 菜单栏点击"文件",选择"保存 CAM 工程"

2. 快捷键"ctrl+S"

3. 快捷菜单栏"保存"快捷键

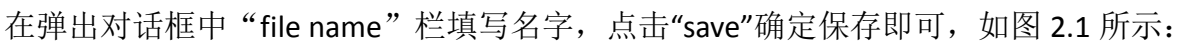

| 选择保存工程的路径                      |        |
|--------------------------------|--------|
| Look in: 📄/media/sda4 🔽 🖸 🔾 🖓  | 🔀 🔃 🗉  |
| Computer<br>u                  |        |
| File name: 001                 | Save   |
| Files of type: All files (*.*) | Cancel |

图 2.1

保存后的工程,下次打开可恢复图形和操作对象的相关信息。

### 2.2 绘制或导入图形

(1) 绘制图形

可利用 CAD 模块提供的绘图工具进行图形的绘制,包括点、直线、圆弧、样条曲线等多种基本 图形,基本的绘图操作具体参见《CAD 操作说明》。

(2) 导入图形

菜单栏选择"文件">"打开 dxf"可以打开外部 dxf 图形文件,打开并保存为工程后就可以正常进行后续操作。

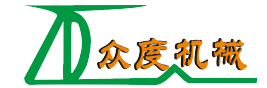

### 2.3 添加加工对象并设置加工参数

加工对象主要分为两类: 1. 外形铣削 2. 挖槽

#### 1. 外形铣削

点击"外形铣削"按钮,会弹出参数设置对话框,参数分为两页,第一页为刀具参数,第二页是 外形铣削参数,如图 2.2 与图 2.3 所示。勾选"作为默认参数保存"可将当前参数保存为默认。

| 参数设置<br>7月条数 外形铁锁条数              | 3                          | \$                                                   |
|----------------------------------|----------------------------|------------------------------------------------------|
| 段号设置                             | ID: 1001                   |                                                      |
| <b>平滑设置</b><br>☑ 自动平滑进入 X: 0.000 | 0 <u>+</u> Y: 0.000        |                                                      |
| ✓ 自动平滑退出 X: 0.000                | → Y: 0.000                 |                                                      |
| 平滑进入直线: 0.00                     | 平滑退出直线: 0.00               | ■ 257359.201<br>→<br>「使用开始点 X: -309.269 → Y: 334.175 |
| 平滑进入半径: 0.00 🧱                   | 平滑退出半径: 0.00<br>结束延长: 0.00 | ▲<br>「使用结束点 X: 179.781 … Y: -216.484                 |
| <b>刀具设置</b><br>刀具是· 1            |                            |                                                      |
| 刀具直径: 30.0                       |                            | 垂直进给率: 600 -                                         |
| 刀具加工位置: 外便                       | •                          | 主轴转速: 8000 -                                         |
| 刀具半径补偿: 0.00                     |                            |                                                      |
| 单位:mm  厂作为默认                     | 参数保存                       | 确定退出                                                 |

图 2.2

(1) 刀具参数页面主要参数说明:

1、 自动平滑进入:勾选时"平滑进入直线"和"平滑进入半径"参数有效,实现自动平滑进入; 取消勾选时为手动选择,用鼠标在图纸上选择平滑进入点。

2、 自动平滑退出:勾选时"平滑退出直线"和"平滑退出半径"参数有效,实现自动平滑退出; 取消勾选时为手动选择,用鼠标在图纸上选择平滑进入点。

3、开始延长:加工起始位置延长的直线长度。

4、结束延长:加工结束位置延长的直线长度。

5、 使用开始点:设置加工的起点,勾选后可用鼠标在图纸上获取点坐标。

6、 使用结束点:设置加工的终点,勾选后可用鼠标在图纸上获取点坐标。

7、刀具号:刀具的标号。

8、**刀具直径:**刀具的直径。

9、刀具加工位置:表明刀具与图形的相对关系,分为"外侧""内侧""上面"。

10、刀具半径补偿: 在刀具半径上叠加一个补偿值, 暂时没什么用。

11、水平进给率:水平方向速率。

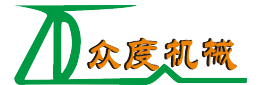

- 12、 垂直进给率: Z 方向运动速率。
- 13、 主轴转速: 主轴旋转速度。

| 参数设置           |                | 8                                      |
|----------------|----------------|----------------------------------------|
| 刀具参数 外形铣销参数    |                | Z<br>⊇                                 |
|                | 参考高度: 20.00 📩  | to Table                               |
|                | 进给高度: 10.00 📩  |                                        |
|                | 加工表面: 0.00     | 2方向預留量: 0.00 二                         |
|                | 加工深度:  -1.00 ÷ |                                        |
| ► XY分层铣削<br>粗铣 | □ 不提刀          | 「 Z轴分层                                 |
| 次数: 0 👱        | 间距: 0.00 👱     | 最大相切量: 0.01 <u>→</u>                   |
| 精修 次数: 0 二     | 间距: 0.00 -     | 精修次数: 0 <u>□</u><br>精修量: 0.01 <u>→</u> |
|                |                |                                        |
| 单位:mm 🔽 作为默认参  | 数保存            | 确定退出                                   |

图 2.3

(2) 外形铣削页面主要参数说明:

1、参考高度:刀具加工前或后所处的高度位置,可进行快速移动。

2、进给高度:快速下刀所到达的高度位置。

3、加工表面:工件表面的高度位置。

4、加工深度:加工的最终深度。

5、加工方向:可设置顺时针方向加工或逆时针方向加工。

6、XY方向预留量:加工完成 XY方向的预留量。

7、Z方向预留量:加工完成Z方向的预留量。

8、**XY 方向分层:**首先以粗铣设置的间距加工对应次数,然后以精修设置的加工间距加工对应次数,可选过程中是否提刀。

9、**Z 轴分层:** Z 方向上的深度分层加工,首先以最大粗切量进行加工,然后依照精修参数进行加工。

#### 2. 挖槽

点击"挖槽"按钮,会弹出参数设置对话框,参数分为两页,第一页为刀具参数,第二页是挖槽参数,如图 2.4 与图 2.7 所示。

(1) 刀具参数页面刀具号、刀具直径、刀具半径补偿、水平进给率、垂直进给率、主轴转速与

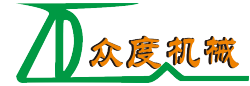

外形铣削参数意义一致。

| 参数设置               |          |                        |        | 8                                     |
|--------------------|----------|------------------------|--------|---------------------------------------|
| 刀具参数 挖槽参数          |          |                        |        |                                       |
| <del>段号设置</del> II | 1001     |                        |        |                                       |
|                    |          |                        |        |                                       |
|                    |          |                        |        | · · · · · · · · · · · · · · · · · · · |
|                    |          |                        |        |                                       |
| 刀具设置               |          |                        |        |                                       |
| 788. 2             |          | 水平进给率:                 | 5000 - |                                       |
| ノ具ち:   <u></u>     | _        |                        |        |                                       |
| 刀具直径: 4.00         | 3        | 垂直进给率:                 | 600 ÷  |                                       |
| 刀目来经认得,            | -1       | <del>``</del> taht+:=- | 8000   |                                       |
|                    | <u>.</u> | 工机校选。                  | 18000  |                                       |
|                    |          |                        |        |                                       |
|                    |          |                        |        |                                       |
| 下刀方式: 直接下刀 🗸       | 螺旋下刀     | 斜插下刀                   | 2      |                                       |
|                    |          |                        |        |                                       |
|                    |          |                        |        |                                       |
| 单位:mm  厂作为默认参数保存   |          |                        | 确定     | 退出                                    |
|                    |          |                        |        |                                       |

图 2.4

**下刀方式**:可选**直接下刀、螺旋下刀、斜插下刀**几种方式。

螺旋下刀:需设置螺旋半径,Z方向开始位置,进刀角度,进退刀方向,旋转中心。如图所示。

| 螺旋下刀参数设    | 置          | 8      |
|------------|------------|--------|
| -位置参数      |            |        |
| 螺旋半径:      | 2.00       |        |
| Z方向开始螺旋位置: | 5.00       |        |
| 进刀角度:      | 3.00       |        |
| - 进退刀方向    |            |        |
| • 顺时针      | ○ 逆时针      |        |
|            |            |        |
| ▶ 将进入点设为螺旋 | 中心 🔓       |        |
| 选择螺旋中心 X:  | 0.00 • Y : | 0.00 • |
|            |            |        |
|            | 确定         | 退出     |

图 2.5

**斜插下刀**:需设置斜插长度,Z方向开始位置,进刀角度,XY平面方向角度,斜插中心。如图所示。

| 斜插下刀参数设    | 2置        | 8      |
|------------|-----------|--------|
| -位置参数      |           | 1      |
| 长度(mm):    | 2.00      |        |
| Z方向开始斜插位置: | 4.00      |        |
| 进刀角度:      | 3.00      |        |
|            |           |        |
| XY方向角度:    | 0.00      |        |
| - 斜插中心     |           |        |
| 选择斜插中心 X:  | 0.00 × Y: | 0.00 + |
|            | 确定        | 退出     |
|            |           |        |

图 2.6

(2) 挖槽页面参考高度、进给高度、加工表面、加工深度、XY 加工方向预留量、Z 方向预留量、 Z 轴分层等参数与外形铣销页面意义一致,不在赘述。

| 参数设置                    |                                                                                                    | 8                      |
|-------------------------|----------------------------------------------------------------------------------------------------|------------------------|
| 刀具参数 挖槽参数               |                                                                                                    |                        |
|                         | □ □ | Z轴设置                   |
|                         | 参考高度: 20.00 🔆                                                                                                    |                        |
|                         | 进给高度: 2.00 ÷                                                                                                    | <b>加工方向:</b> 顺时针       |
|                         | 加工表面: 0.00 📩                                                                                                    | XY方向預留量: 0.00 <u>+</u> |
|                         | 加工深度: -1.00 📩                                                                                                    | Z方向預留量: 0.00 ÷         |
| XY方向                    | ▶ 不提刀                                                                                                    | Г Z轴分层                 |
| 切削方式: 依外形切削 💌           | 刀间距: 3.00 ÷                                                                                                    | 最大粗切量: 1.00 📩          |
| 粗切角度: 0.00 <del>。</del> | 起始位置: 中心 ▼                                                                                                    | 精修次数: 0 兰              |
| 精修:<br>次数: 0 <u>-</u>   | 间距: 10.25 📩                                                                                                    | 精修量: 0.50 <u>-</u>     |
| 单位:mm                   | 数保存                                                                                                    | 确定 退出                  |

图 2.7

刀间距:切削间距。

切削方式:分为双向切削和依外形切削两种。

双向切削: 往复式的切削方式, 需设置切削角度, 效果如图 2.8 所示。

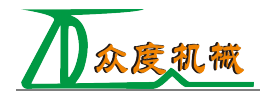

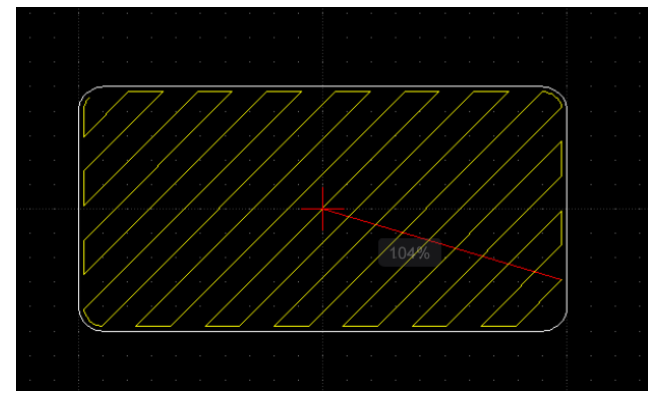

图 2.8

依外形切削:依照外形的切削方式,需选择起始位置,效果如图 2.9 所示。

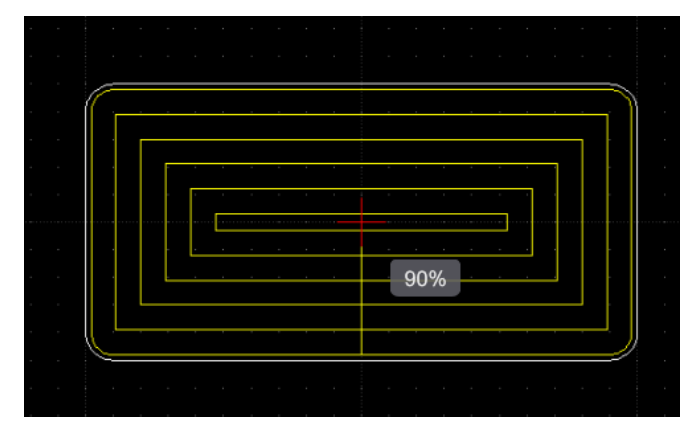

图 2.9

(3) 设置好参数并点击确定后,加工操作对象就被添加到了操作列表之中,如图 2.10 所示。双 击操作对象会弹出参数设置界面,可以对加工参数进行修改。

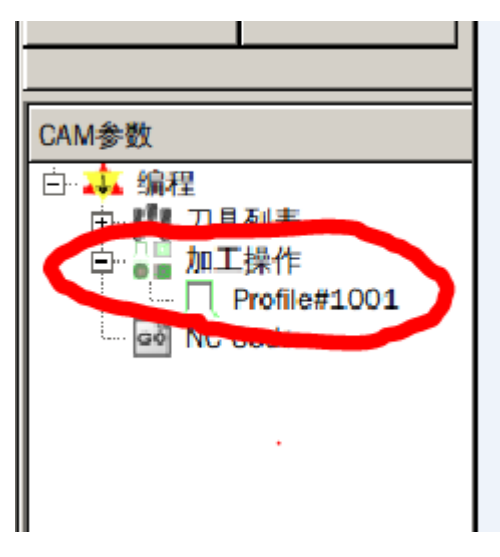

图 2.10

# 2.4 生成 NC 代码及仿真

添加并设置好加工对象后就可以点击"生成 NC"按钮生成所需的 NC 代码,操作方法是: 1. 点击

"后处理">"生成 NC 代码"; 2. 点击右侧快键按钮"生成 NC"。如图 2.11,弹出框提示 NC 代码的路径,点击"确定"按钮,软件会根据加工的对象生成 NC 代码并实现 NC 代码的仿真,如图 2.12 所示。

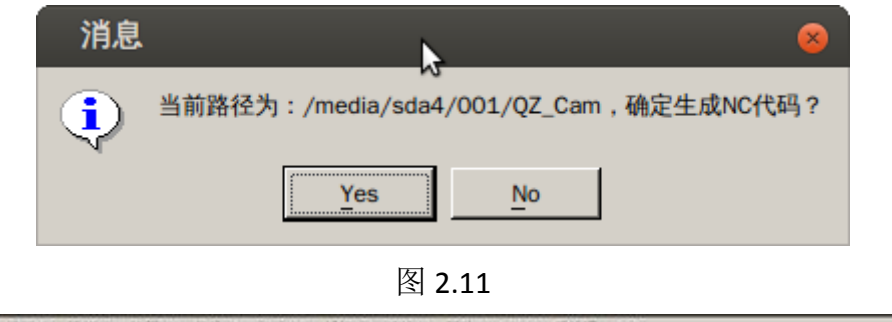

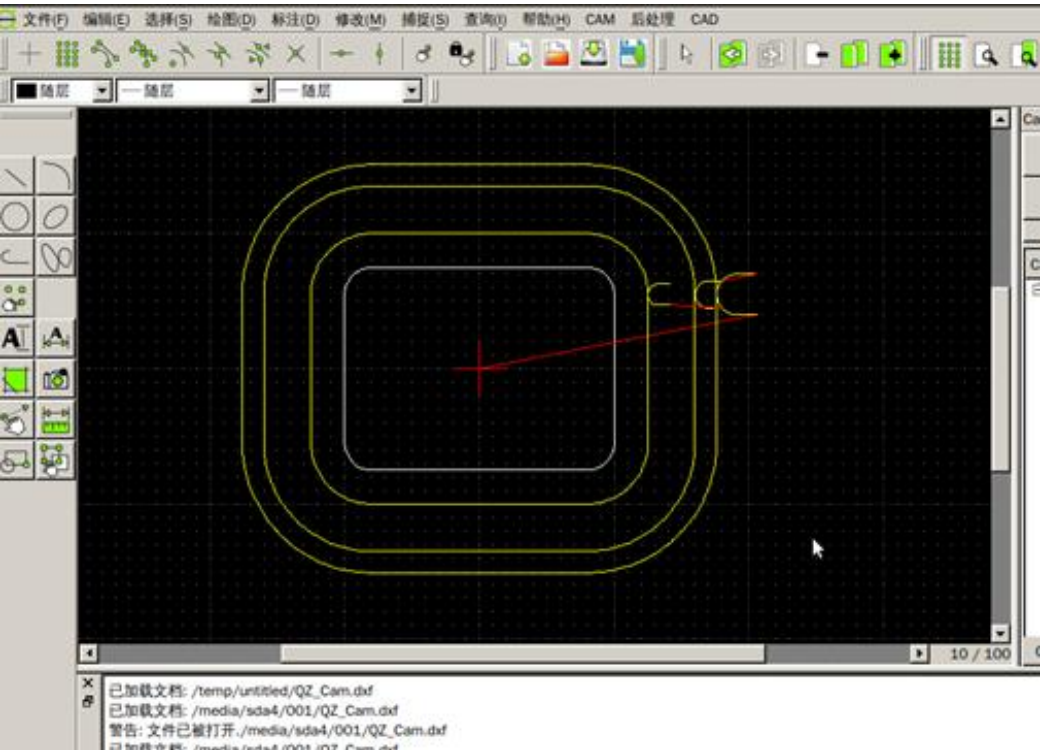

图 2.12

# 3 其他功能

# 3.1 设置定位点

"设置定位点"功能辅助操作者对玻璃的定位气缸进行摆放,通过设置定位柱直径、定位点高度, 并在图纸上选择所需摆放定位点的位置,即可生成机床坐标所对应的定位柱位置,帮助操作者完成工件的固定,其设置界面如图 3.1 所示。

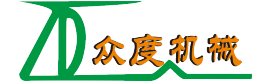

| 设置定位点      | •                     | 8     |
|------------|-----------------------|-------|
| ☑ 定位点一: X: | 1.456 ¥: 72.800 ×     |       |
|            | -93.183 × Y: -7.280 × |       |
|            | 343.101 × Y: 30.005 × |       |
| □ 定位点四: X: | -1.456 ¥ Y: -88.815 ¥ |       |
| 定位柱直径(mm): | 20.00                 |       |
| 定位点高度:     | -20.00                |       |
|            | 确定退出                  | Li li |

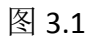

点击确定按钮后,会弹框提示所生成程序所在路径,并在图纸上显示定位柱的位置,如图 3.2 所

示。

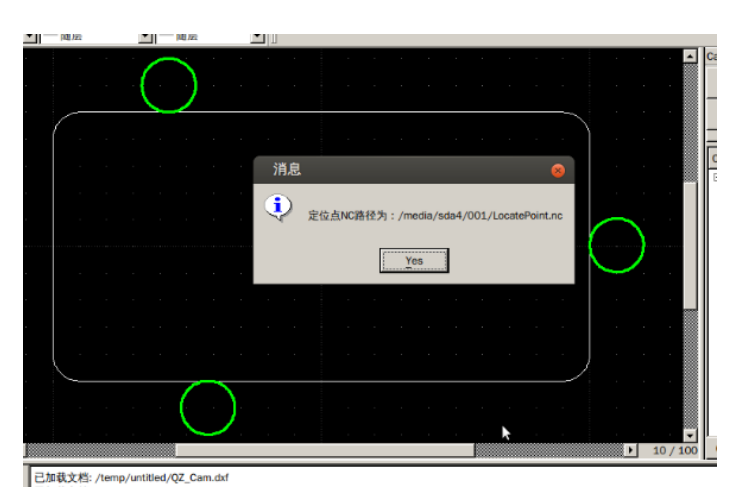

图 3.2

# 3.2 删除仿真线

当进行了仿真操作后,仿真线可能会影响使用者进一步对 CAD 图的操作,所以需要暂时删除仿真线,方便使用者操作 CAD 图。可在菜单栏选择"后处理">"删除仿真线",即可将图纸上的仿真线删除。